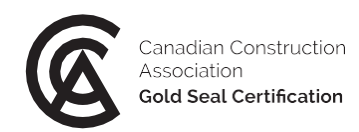

# Gold Seal exam support document

#### INSTRUCTIONS

- Please review this document carefully a few days before your exam.
- Ensure that you have **all the outlined requirements**. If your computer or browser requires an update, please update **1 2 days before your exam.**
- While you will not be able to log into the exam before the scheduled exam start time, you will be able to judge whether your system may have issues with the platform by doing the sample questions. The links to the sample questions are on the <u>Gold Seal exam page</u>.
  - Note that the sample questions feature functionality not available in the exam. You will **not** be able to navigate back and forward or see a review of your answers in the actual exam.
- Reminder for the exam day:
  - Only log in <u>5 minutes</u> ahead of the scheduled start time.
  - $\circ$  ~ Cut and paste username and password, making sure there are **no spaces included.**
  - The exam will only be available **5-10 minutes before the scheduled exam time.** <u>Please wait</u> <u>for your exam to appear</u>.
  - If you do not see your exam appear after 10 minutes of logging in, please go to the search bar and "delete/backspace".
  - o If your screen is frozen, close the browser and try another. Your progress will be saved.

### **TECHNICAL REQUIREMENTS**

- Browser: Up-to-date version of Chrome, Internet Explorer, Firefox, Safari, or Edge.
  - o <u>How to update my browser</u>
  - **Note:** Safari is supposed to be supported but some October exam writers experienced some interruption issues.
- Monitor: 11" or larger laptop or tablet (phones not recommended).
- Physical keyboard (on-screen keyboards not recommended).
- Mouse, touchpad or trackball (touchscreen monitors not recommended).
- Use of a **non-programmable calculator** is permitted.

#### EXAM PLATFORM

- Exam platform URL: https://construction.talentlms.com/
- Login & password: Provided in the exam details email the week of the exam. You will be added to the exam only minutes before the exam.
- Multiple choice questions have round radio buttons you must select one answer.
- "Select all that apply" questions have square buttons you can select more than one answer. When you come to these questions "select all that apply" will be **bolded**.
- You must select an answer before you can move on to the next question. You will not be able to go back to previously answered questions.
- Review the screen shots below to give you a sense of what the platform looks like.

# 1. Login

| Consens Constantion<br>And And Constantion |                       |  |
|--------------------------------------------|-----------------------|--|
|                                            |                       |  |
|                                            | USERNAME OR EMAIL     |  |
|                                            | test_user1            |  |
|                                            |                       |  |
|                                            | Login                 |  |
|                                            | Forgot your password? |  |
|                                            |                       |  |

2. Dashboard upon login view #1 (exam assigned to you will appear here)

|                                                                      | C. ROBERTS   LEARNER * MESSAGES * Search                                                                                           |
|----------------------------------------------------------------------|----------------------------------------------------------------------------------------------------|
| Home                                                                 |                                                                                                    |
| Search my courses                                                    | Source Course CATALOG     Find new courses                                                                                         |
| 1 0 0 0 0 0 0 0 0 0 0 0 0 0 0 0 0 0 0 0                              | h 0m 0<br>aining time 0 certifications PROGRESS<br>Find out how you are doing<br>with your training                                |
| Gold Seal Exams - English<br>Gold Seal superintendent exam - English | Image: Physical system         JOIN GROUP           To get access to group courses and discussions         courses and discussions |
| Note: the search bar may pop                                         | Ilate auto-filled                                                                                                    |
| passwords which results in exa<br>Simply "backspace" or "delete      | " in search bar.                                                                                                    |

## Dashboard upon login view #2

| 8    | Canadian Construction<br>Association<br>Gold Seal Certification |                                |                               |                             | C. ROBERTS   LEARNER 👻     | MESSAGE | S → Search C→                                                   |
|------|-----------------------------------------------------------------|--------------------------------|-------------------------------|-----------------------------|----------------------------|---------|-----------------------------------------------------------------|
| ŀ    | lome                                                            |                                |                               |                             |                            |         |                                                                 |
| 5    | Search my courses                                               |                                |                               | i                           | <b>⊗</b> Name <b>⊞</b>     |         | COURSE CATALOG<br>Find new courses                              |
|      | <b>1</b><br>courses in progress                                 | <b>O</b><br>courses not passed | <b>O</b><br>completed courses | <b>10m</b><br>training time | <b>O</b><br>certifications | 2       | PROGRESS<br>Find out how you are doing<br>with your training    |
| 1 11 |                                                                 |                                | _                             |                             |                            | 203     | JOIN GROUP<br>To get access to group<br>courses and discussions |
|      | T                                                               |                                | Hover ove<br>to star          | er the photo<br>rt exam.    |                            | Ŷ       | DISCUSSIONS<br>Hold conversations with fellow<br>users          |
|      | Gold Seal superintend                                           | ent exam - English             |                               | 1                           |                            |         | CALENDAR<br>View current and upcoming<br>events                 |
|      |                                                                 |                                |                               | Start or resume course      |                            |         |                                                                 |

3. After clicking "play" button the introduction screen appears.

|                                                                                                    | Gold        | Seal project manager exam - English                                                                                                    | PR                                                                                                    | ROJECT MANAGER EXAM INTRODUCT 👻                                                                                                    | <b>&gt;</b> ED                                   | T ADD                                  | ▼ MORE ▼                           |
|----------------------------------------------------------------------------------------------------|-------------|----------------------------------------------------------------------------------------------------|----------------------------------------------------------------------------------------------------|----------------------------------------------------------------------------------------------------|--------------------------------------------------|----------------------------------------|------------------------------------|
| The time allocated<br>for your exam<br>varies depending<br>on the designation<br>Some exams have a<br>different number o<br>questions,<br>therefore different<br>durations. | a<br>f<br>t | Welcome to the project manager Go<br>The exam includes <b>#</b> questions, and you will<br>answers. Please make sure you are taking the app<br>to go back to change them. You will receive your e<br>are the property of the Canadian Construction Asso<br>For your reference, we have included a <b>link to the</b><br>Click "complete" to continue to the exam agreement<br><b>Good luck!</b> | Id Seal Certification of<br>nave # hours to complete<br>ropriate time to answer your of<br>xam results by email within 2<br>ciation.<br>technical support document<br>t. | exam!<br>it. The exam features randomi.<br>questions before continuing, as y<br>2 weeks. Note that all exam ques<br>t, as well as a link to an abbrev | zed que<br>rou will<br>itions a<br><b>ations</b> | estions<br>not be<br>nd ansv<br>glossa | and<br>able<br>vers<br><b>ry</b> . |
|                                                                                                    |             |                                                                                                    | Complete and continue                                                                                                    |                                                                                                    |                                                  |                                        |                                    |

4. After clicking "Complete and continue", the exam rules agreement appears. Read carefully, and click "Complete and continue", to move on to the exam.

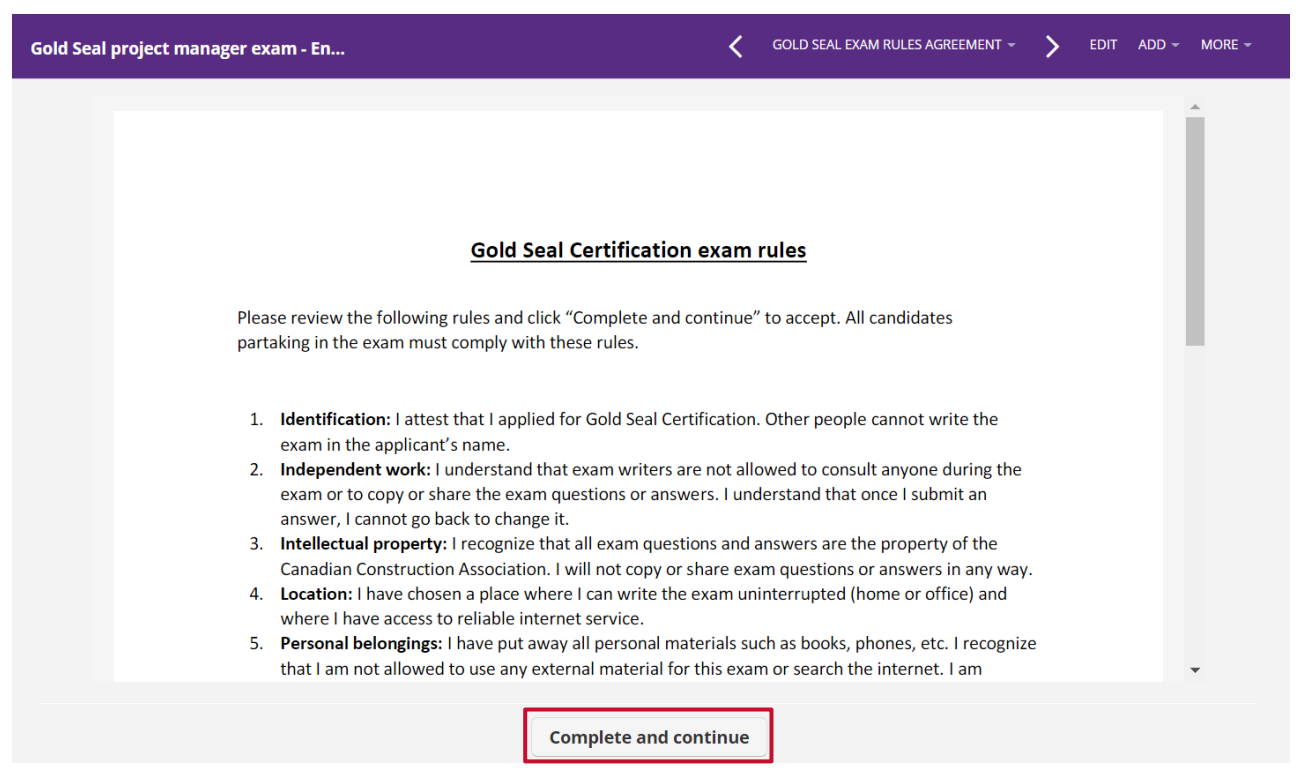

5. The next screen will appear "start test".

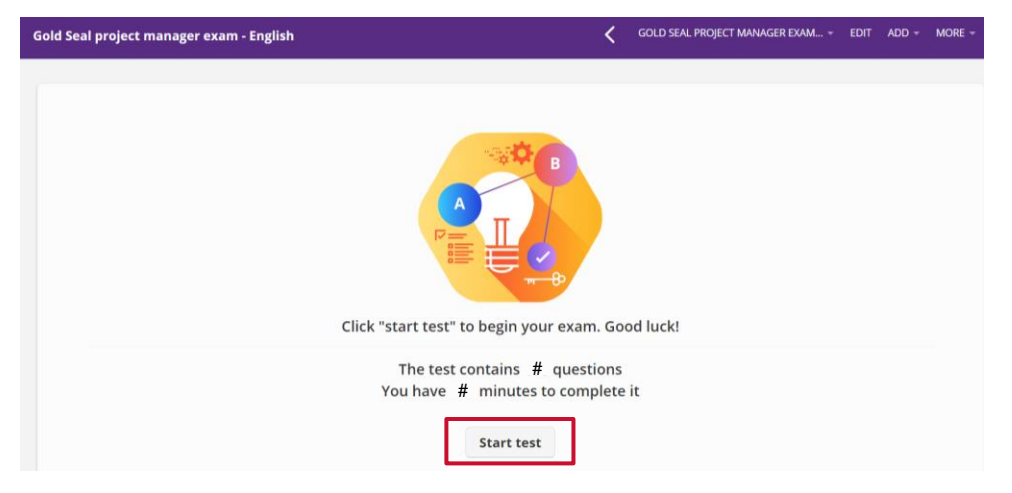

6. How the questions will appear – multiple choice round radio buttons

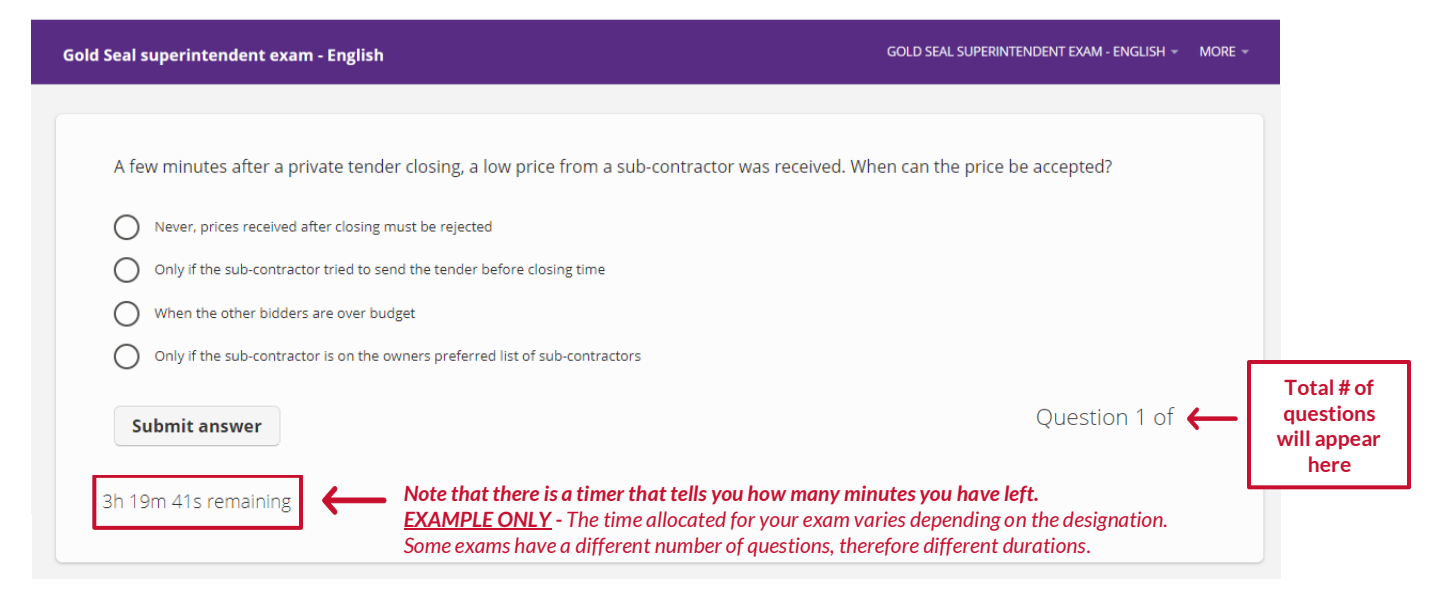

7. All questions must be answered before moving on to the next one. If you do not answer a question and press submit, you will see "empty answer, please try again". You will not be able to go back to previous questions.

| Gold Seal project manager exam - English                                            | <       | GOLD SEAL PROJECT MANAGER EXAM 👻 EDIT ADD 👻 MORE 👻 |  |
|-------------------------------------------------------------------------------------|---------|----------------------------------------------------|--|
|                                                                                     |         |                                                    |  |
| A few minutes after a private tender closing, a low price from a sub-contractor was | s recei | eived. When can the price be accepted?             |  |
| Never, prices received after closing must be rejected                               |         |                                                    |  |
| Only if the sub-contractor tried to send the tender before closing time             |         |                                                    |  |
| O When the other bidders are over budget                                            |         |                                                    |  |
| Only if the sub-contractor is on the owners preferred list of sub-contractors       |         |                                                    |  |
| Empty answer, please try again                                                      |         | Question 1 of                                      |  |
| 2h 28m 5s remaining                                                                 |         |                                                    |  |

8. How the questions will appear – "select all that apply"-type questions have square buttons

| 🕻 Gold Seal project manager exam - English                                                                                                    | <          | GOLD SEAL PROJECT MANAGER EXAM 👻 EDIT | ADD - MORE - |
|----------------------------------------------------------------------------------------------------|------------|---------------------------------------|--------------|
| A few minutes after a private tender closing, a low price from a subcontractor was r                                                              | eceived. V | Vhen                                  |              |
| can the price be accepted? <b>Select all that apply.</b>                                                                                          |            |                                       |              |
| Only if the sub-contractor tried to send the tender before closing time                                                                           |            |                                       |              |
| <ul> <li>When the other bidders are over budget</li> <li>Only if the sub-contractor is on the owners preferred list of sub-contractors</li> </ul> |            |                                       |              |
| Submit answer                                                                                                    |            | Question                              | 121 of       |
| 1b 57m 13c remaining                                                                                                    |            |                                       |              |
|                                                                                                    |            |                                       |              |

9. If you run out of time, you will see "time's up". The system will then close your exam and bring you back to the main page.

| Gold Seal superintendent exam - English                                                         | GOLD SEAL SUPERINTENDENT EXAM - ENGLISH - MORE - |
|-------------------------------------------------------------------------------------------------|--------------------------------------------------|
|                                                                                                 |                                                  |
| A few minutes after a private tender closing, a low price from a sub-contractor was received. W | nen can the price be accepted?                   |
| Never, prices received after closing must be rejected                                           |                                                  |
| Only if the sub-contractor tried to send the tender before closing time                         |                                                  |
| O When the other bidders are over budget                                                        |                                                  |
| Only if the sub-contractor is on the owners preferred list of sub-contractors                   |                                                  |
| Submit answer                                                                                   | Question 122 of                                  |
| Time's up!                                                                                      |                                                  |

10. When you complete your exam, a confirmation statement will appear with a link to a feedback survey. You can then log out.

|                                                                                                    |           |      | Course info    |
|----------------------------------------------------------------------------------------------------|-----------|------|----------------|
|                                                                                                    |           |      | Dack to course |
| You completed this test on 16/10.                                                                                                    | /2020, 1  | 3:29 | Log out        |
| Congratulations on completing the exam! You will receive your exam results by email within Before you go, please take a moment to fill out our feedback survey. Thank you! | n 2 weeks |      |                |
|                                                                                                    |           |      |                |

#### TROUBLESHOOTING

1. If there is processing error (page loading for more than a few seconds), go back to the main page by clicking the arrow on the top left of the page next to the exam title:

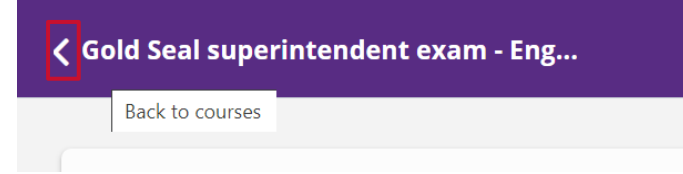

Or by hovering over/clicking "MORE", then selecting "Back to courses":

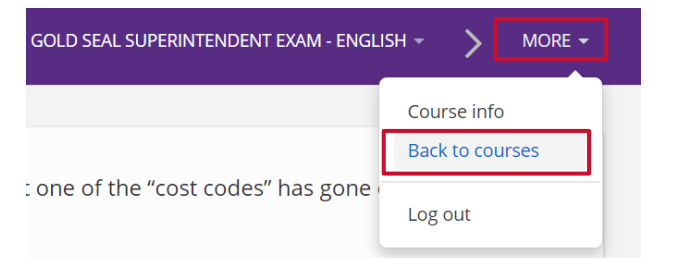

This will bring you back to the main page

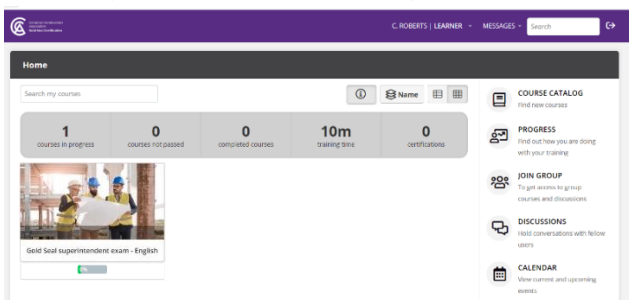

2. If the processing error continues, you can try to log out of the exam and log back in.

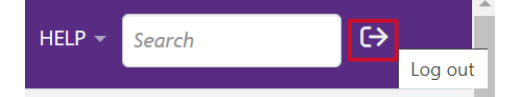

- 3. If a "503 error" is encountered, try refreshing the page.
- 4. If this doesn't work, **restart the browser and log back into the exam:** <u>https://construction.talentlms.com/</u>.
- 5. If you are still having issues, **check your internet connection**. Can you access other pages? If not, **restart your computer and/or router**.
- 6. If you continue to have issues, or for any other problems:
  - Contact us only by email at <u>goldseal@cca-acc.com</u>.
  - <u>Do not contact us by phone</u> or your call may go to voicemail and will not be addressed in sequence.
  - Include your name, a description of your issue and phone number. If required, we will provide you with a Zoom link to view your screen to support your request.
  - Support requests will be processed in sequence and distributed among team members.